## **Edit an Attendance Scheme**

Last Modified on 06/29/2020 7:47 am CDT

You cannot edit the Organization Default System Scheme, but you can edit an attendance scheme that you have created.

## **Editing an Attendance Scheme**

- 1. Click on Course Activities and choose Attendance.
- 2. Click on the Attendance Schemes tab.
- 3. Click the dropdown arrow next to the scheme and choose Edit Scheme.

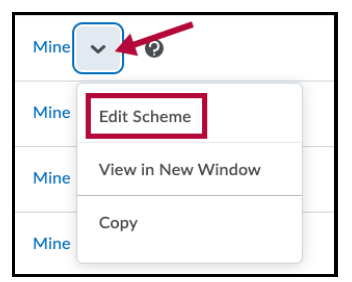

4. Notice the editable fields identified below.

| General                                                                                                    |         |  |                   |            |       |          |
|----------------------------------------------------------------------------------------------------|---------|--|-------------------|------------|-------|----------|
| Name* Attendance                                                                                                    |         |  |                   |            |       |          |
| Attendance Statuses                                                                                                 |         |  |                   |            |       |          |
| If 'Assigned %' is left blank, then the attendance status does not count toward the percent attendance calculation. |         |  |                   |            |       |          |
| #                                                                                                    | Symbol* |  | Status Full Name* | Assigned % | Order | Delete   |
| 1                                                                                                    | P       |  | Present           | 100        | 1 ~   | ÷        |
| 2                                                                                                    | T       |  | Tardy             | 50         | 2 🗸   | î        |
| 3                                                                                                    | A       |  | Absent            | 0          | 3 🗸   | <u>i</u> |
| + Add Statuses                                                                                                    |         |  |                   |            |       |          |
| Save                                                                                                    |         |  |                   |            |       |          |

- 5. Make your desired changes.
- 6. Click the **Save** button then the **Close** button.

See also Creating an Attendance Scheme (https://vtac.lonestar.edu/help/a066).